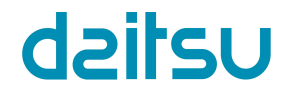

# MANUEL D'UTILISATION

Mini-refroidisseur de l'onduleur

Merci d'avoir acheté notre produit. Veuillez lire ce manuel attentivement avant d'utiliser l'unité et conservez-le précieusement pour consultation ultérieure.

### TABLE DES MATIÈRES

| 1                                             |
|-----------------------------------------------|
| Consignes de sécurité 1                       |
| Informations et caractéristiques techniques 2 |
| Généralités 3                                 |
| Instructions de fonctionnement 6              |
| Résolution des erreurs 20                     |
|                                               |
|                                               |
|                                               |

- Ce manuel offre une description détaillée des précautions auxquelles vous devez prêter attention au cours du fonctionnement.
- Afin de garantir un fonctionnement correct de la commande filaire, veuillez lire ce manuel attentivement avant d'utiliser l'unité.
- Pour consultation ultérieure, conservez ce manuel après l'avoir lu.

# 1. Consignes de sécurité

#### AVERTISSEMENT

- Veuillez assigner l'installation de l'appareil au distributeur ou à des professionnels.
- Une installation incorrecte peut entraîner un choc électrique ou un incendie.
- N'installez pas l'unité dans un endroit vulnérable aux fuites de gaz inflammables. Après une fuite de gaz inflammables aux alentours de la commande filaire, un incendie peut se produire.
- N'intervenez pas avec les mains mouillées et évitez l'entrée d'eau à l'intérieur de la commande filaire. Sinon, la durée de vie de l'appareil s'en voit réduite.

# 2. Informations et caractéristiques techniques

#### 2.1 Informations techniques

- 1) Tension d'entrée : 10 VAC.
- 2) Température ambiante de fonctionnement de la commande filaire : -10 °C~+43 °C
- 3) Humidité relative de fonctionnement de la commande filaire : 40 %~90 %.

#### 2.2 Caractéristiques

- 1) Fonctionnement par touches tactiles.
- 2) L'écran LCD affiche les paramètres de fonctionnement.
- 3) Temporisateur multiple.
- 4) Horloge en temps réel (durée de vie de la pile : 5~8 ans).

### 3. Vue d'ensemble

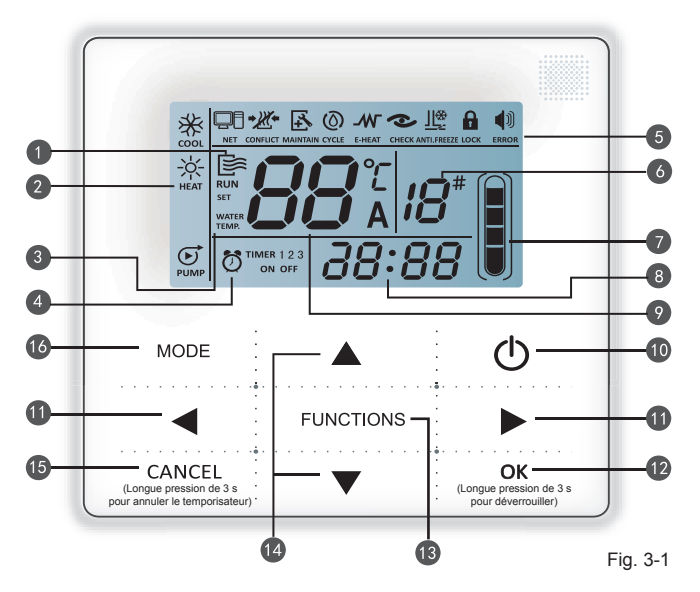

- 1. Icône de fonctionnement
- 2. Zone du mode
- 3. Température de réglage
- 4. Temporisation On/Off
- 5. Icône de fonction
- 6. Numéro d'unité

- 7. Indication du niveau
  - d'eau (réservé)
- 8. Horloge
- 9. Temp. d'eau
- 10. Touche ON/OFF
- 11. Touche Gauche/Droite

- 12. Touche OK
- 13. Touche Function (Fonction)
- 14. Touche Add/Reduce (Augmenter/Réduire)
- 15. Touche Cancel (Annuler)
- 16. Touche Mode

Icône de fonctionnement 등 : Indique l'état ON et OFF de l'unité ; l'icône apparaît lorsque l'unité est sous tension et disparaît lorsqu'elle est hors tension.

2 Zone du mode : Indique le mode de fonctionnement de l'unité principale ; pour plus de détails, reportez-vous à la page 7.

Température d'eau : 2 états peuvent être affichés : SET WATER WATER TEMP. TEMP.

Indication de temporisation On/Off (Début/Fin) O TIMER 1 2 3 : Indique les informations de temporisation ; pour plus de détails, reportez-vous à la page 9.

- 6 Icône de fonction
  - 1)
    - : Apparaît lorsque l'unité est contrôlée par la commande à distance.

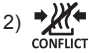

3)

: Apparaît lorsque l'unité fonctionne en mode Cooling (Réfrigération) forcée.

- Apparaît lorsque l'unité est nécessaire. Maintenez enfoncée la touche « MODE » pendant 3 secondes pour faire disparaître l'icône et la temporisation redémarrera jusqu'à la prochaine maintenance.
- 4) () CYCLE
  - : Icône réservée.
- 5) E-HEAT : Icône réservée.
  - NT
- 6) CHECK
- : Apparaît lorsque la fonction Check (Contrôle) est activée ; pour plus de détails reportez-vous à la page 17.
- 7)
  - : Apparaît lorsque la température ambiante est basse, ce qui signifie que l'unité principale nécessite une intervention antigel.

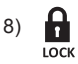

: Apparaît lorsqu'aucune touche n'est actionnée pendant 2 minutes et quand toutes les touches sont verrouillées. Maintenez appuyée la touche « OK » pendant 3 secondes pour déverrouiller.

9) 📢

ERROR

: Apparaît lorsqu'une erreur ou une protection intervient et signifie que l'unité nécessite une maintenance par des professionnels.

8 Numéro d'unité : L'utilisateur peut définir le numéro, pour plus de détails, reportez-vous à la page 15.

7 Indication du niveau d'eau : Icône réservée.

Borloge : Dans l'état normal, affiche l'horloge ; lors du réglage de la temporisation, affiche la temporisation définie, pour plus de détails, reportez-vous à la page 14.

Température d'eau : Dans l'état normal, affiche la température de l'eau ; dans l'état de réglage de la température d'eau, affiche la valeur définie ; dans l'état de contrôle, affiche le paramètre de contrôle, pour plus de détails, reportez-vous à la page 8.

Touche ON/OFF : Active et désactive les fonctions, pour plus de détails, reportez-vous à la page 6.

Touche gauche/droite : Appuyez sur ces touches pour contrôler la température d'eau définie ; appuyez sur la touche droite pour passer à l'étape de réglage suivante dans l'état de réglage de la temporisation ; appuyez sur ces touches pour naviguer entre les informations des paramètres de l'unité dans l'état de contrôle.

Touche OK : Appuyez sur cette touche pour confirmer les réglages. Maintenez cette touche appuyée pendant 3 secondes pour déverrouiller en étant dans l'état de verrouillage.

Touche Function (Fonction) : Réglage de la température d'eau, de la temporisation, de l'horloge, etc., pour plus de détails, reportez-vous à la page 9-19 ; maintenez cette touche appuyée pendant 3 secondes pour passer dans l'état de contrôle, pour plus de détails, reportez-vous à la page 17 ; réglage du numéro d'unité, pour plus de détails, reportez-vous à la page 15 ; ouverture forcée de la pompe à eau, pour plus de détails, reportez-vous à la page 16.

Touche Add/Reduce (Augmenter/Réduire) : Déplace vers le haut ou le bas les valeurs de température, temporisation, etc.

Touche Cancel (Annuler) : Appuyez sur cette touche pour annuler un réglage de paramètre dans l'état de réglage ; maintenez cette touche appuyée pendant 3 secondes pour annuler la temporisation lorsque celle-ci est activée.

**Touche Mode :** Active les fonctions Cooling (Réfrigération), Heating (Chauffage) ou Water pump (Pompe à eau), pour plus de détails, reportez-vous à la page 7.

# 4. Instructions de fonctionnement

### 4.1 Mise sous tension et hors tension de l'unité principale

- Appuyez sur la touche On/Off pour commander l'état On (Marche) et Off (Arrêt) de l'unité principale.
- 2) Dans l'état Off (Arrêt), appuyez sur la touche On/Off (Marche/Arrêt) « () » pour démarrer l'unité principale, l'écran LCD de la commande filaire affichera alors l'icône de fonctionnement « ). L'unité principale fonctionnera en fonction du réglage actuel de la commande filaire.
- 3) Dans l'état On (Marche), appuyez sur la touche On/Off (Marche/Arrêt) « () » pour mettre l'unité principale hors tension et l'icône de fonctionnement « ) » disparaîtra sur l'écran LCD.

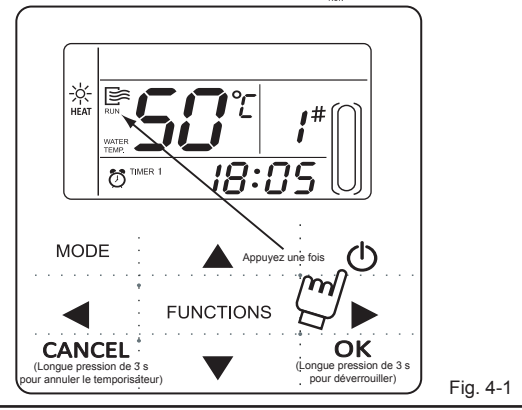

#### REMARQUE

- Lorsque l'unité extérieure se trouve en mode de réglage « restore-to-factory- default » (Restauration des réglages d'usine) (l'unité extérieure affiche « OFF » (Arrêt)), la commande filaire ne démarrera pas l'unité. Quittez l'état « OFF » (Arrêt) à travers le panneau d'affichage de l'unité extérieure.
- Si l'arrêt de l'unité extérieure est forcé par la télécommande, l'unité ne redémarrera pas en utilisant la commande filaire. Libérez l'unité de l'état d'arrêt avec la télécommande.

#### 4.2 Réglage du mode de fonctionnement et des paramètres de fonction

#### 4.2.1 Réglage du mode de fonctionnement et de la température d'eau

1) Réglage du mode de fonctionnement.

Appuyez sur la touche « MODE » pour choisir le mode de fonctionnement. Le mode de réglage défilera dans l'ordre suivant à chaque pression de la touche :

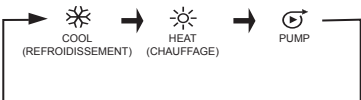

Appuyez sur la touche « OK » ou patientez 7 secondes pour confirmer. Au cours du processus de réglage, appuyez sur la touche « CANCEL » (ANNULER) pour quitter sans enregistrer.

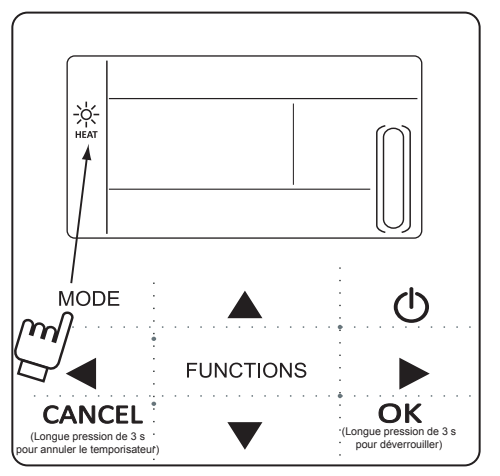

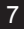

2) Réglage de la température d'eau.

Méthode 1 : Appuyez sur les touches « ▲ » et « ▼ » pour régler la température d'eau dans l'interface principale. Appuyez sur la touche « OK » ou patientez 7 secondes pour confirmer.

Méthode 2 : Réglage de la température d'eau dans les paramètres de fonctionnement. Appuyez une fois sur la touche « FUNCTIONS » (FONCTIONS) dans l'interface principale pour passer à l'interface de réglage de la température d'eau. Appuyez sur les touches « ▲ » et « ▼ » pour régler la température d'eau. Appuyez sur la touche « OK » ou patientez 7 secondes pour confirmer.

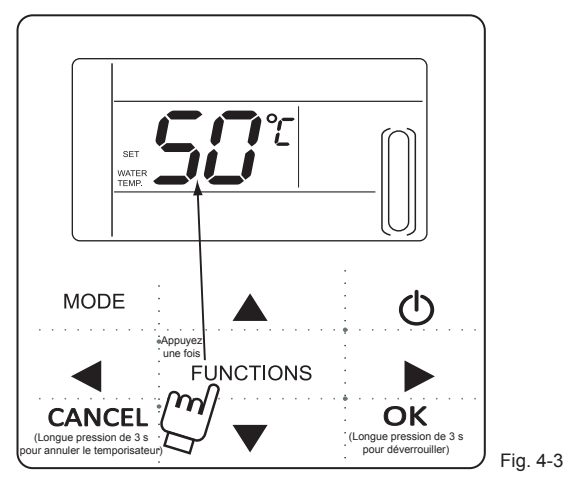

Contrôle du réglage de la température d'eau : Pour contrôler la valeur de réglage de la température d'eau, appuyez sur la touche « ◀ » ou « ► » sur la page d'accueil (la page affichée lorsque la commande est mise sous tension).

#### 4.2.2 Réglage des paramètres des fonctions

Appuyez sur la touche « FUNCTIONS » (FONCTIONS) pour choisir les paramètres de fonctionnement. Les paramètres de réglage des fonctions défileront dans l'ordre suivant à chaque pression de la touche :

 Réglage de la temporisation : Il est possible de régler 3 périodes de temporisation sur la commande filaire : Temporisateur 1, Temporisateur 2, Temporisateur 3. Ces 3 temporisateurs peuvent commander l'unité principale à mettre SOUS et HORS tension 3 fois maximum au cours d'une journée.

Méthode de réglage : appuyez deux fois sur la touche « FUNCTIONS » (FONC-TIONS) sur la page principale pour passer au réglage de la temporisation. L'écran LCD affichera alors ce qui suit :

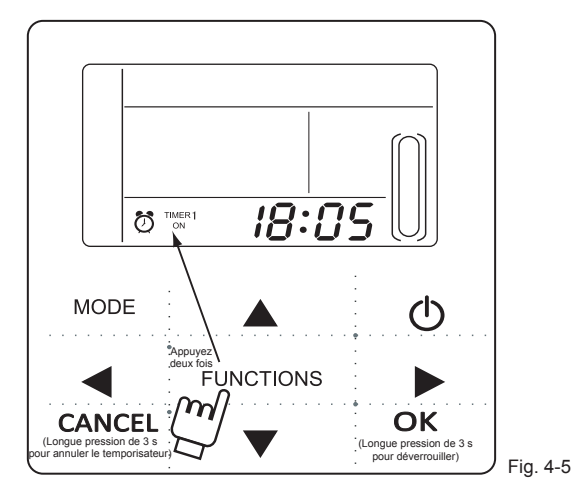

2) À ce moment-là, l'heure de l'horloge clignotera, ce qui signifie que le réglage actuel concerne l'heure « On » (Début) du Temporisateur 1, appuyez sur les touches « ▲ » ou « ▼ » pour la régler, appuyez sur la touche « ▶ » une fois terminé ; les minutes de l'horloge clignoteront ensuite, ce qui signifie que le réglage actuel concerne les minutes « On » (Début) du Temporisateur 1, appuyez sur les touches « ▲ » ou « ▼ » pour les régler, appuyez sur les touches « ▲ » ou « ▼ » pour les régler, appuyez sur la touche « ▶ » une fois terminé ; l'écran LCD affichera ce qui suit :

 À ce moment-là, l'heure de l'horloge clignotera, ce qui signifie que le réglage actuel concerne l'heure « Off » (Fin) du Temporisateur 1, appuyez sur les touches « ▲ » ou « ▼ » pour la régler, appuyez sur la touche « ► » une fois terminé ; les minutes de l'horloge clignoteront ensuite, ce qui signifie que le réglage actuel concerne les minutes « Off » (Fin) du Temporisateur 1, appuyez sur les touches « ▲ » ou « ▼ » pour les régler, appuyez sur la touche « ► » une fois terminé ; l'écran LCD affichera ce qui suit :

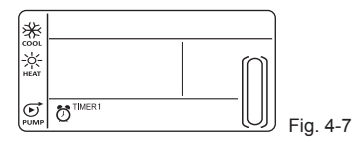

4) À ce moment-là l'icône du mode clignotera, ce qui signifie que le réglage actuel est le mode de fonctionnement du Temporisateur 1, appuyez sur les touches « ▲ » ou « ▼ » pour le régler, appuyez sur la touche « ► » une fois terminé, l'écran LCD affichera ce qui suit :

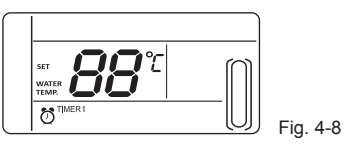

5) À ce moment-là l'icône de la température d'eau clignotera, ce qui signifie que le réglage actuel est la température d'eau, appuyez sur les touches « ▲ » ou « ▼ » pour la régler, appuyez sur la touche « ► » une fois terminé, l'écran LCD affichera ce qui suit :

6) À ce moment-là l'heure de l'horloge clignotera, ce qui signifie que le réglage actuel est l'heure « On » (Début) du Temporisateur 2. Et la méthode de réglage suivante sera identique à celle du Temporisateur 1. Il en va de même pour le réglage du Temporisateur 3. Une fois le réglage terminé, appuyez sur la touche « OK » ou patientez 7 secondes pour confirmer le réglage, et l'écran LCD affichera les informations de la temporisation effective, comme suit :

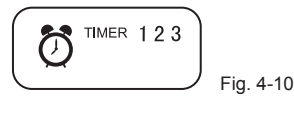

#### Exemple de réglage de temporisation

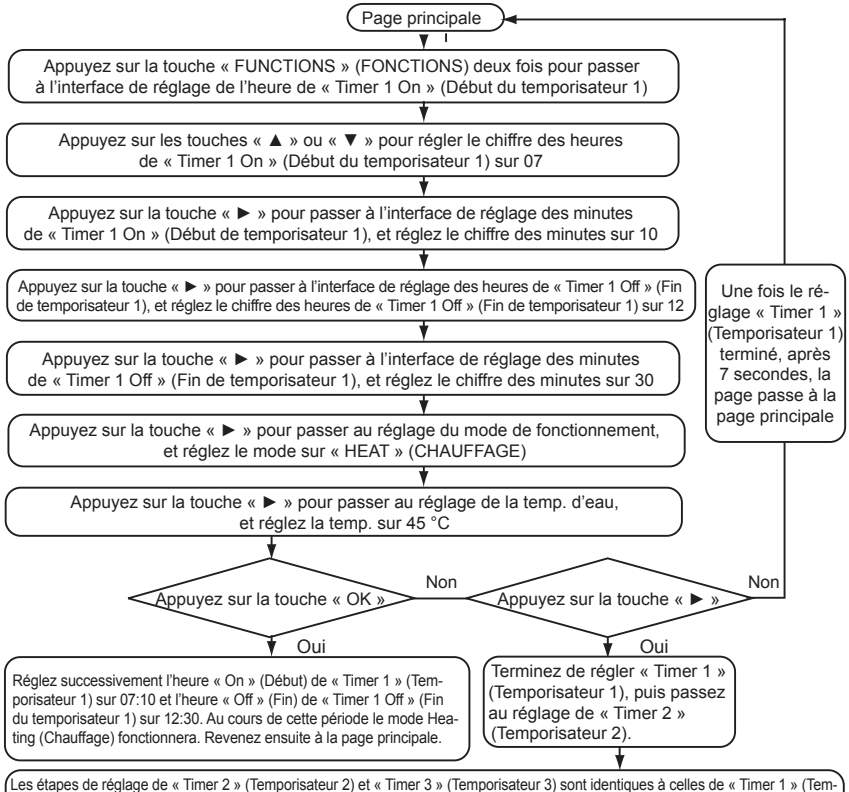

porisateur 1) ; après avoir défini tous les réglages, appuyez sur la touche « OK » et les 3 périodes de temporisation seront effectives.

À n'importe quel moment du réglage de temporisation, en appuyant sur la touche « OK », les périodes de temporisation qui auront été réglées seront effectives (le réglage n'est effectif que si « On » (Début) et « Off » (Fin) d'une période de temporisation ont été réglés).

Contrôler les informations de temporisation : pour contrôler la temporisation qui a été réglée, appuyez sur les touches « ◀ » ou « ► » au bas de la page principale ; les heures « On » (Début) et « Off » (Fin) de Temporisateur 1, Temporisateur 2 et Temporisateur 3 apparaîtront successivement.

Annuler la temporisation : maintenez enfoncée la touche « CANCEL » (ANNULER) pendant 3 secondes pour annuler toutes les périodes de temporisation effectives.

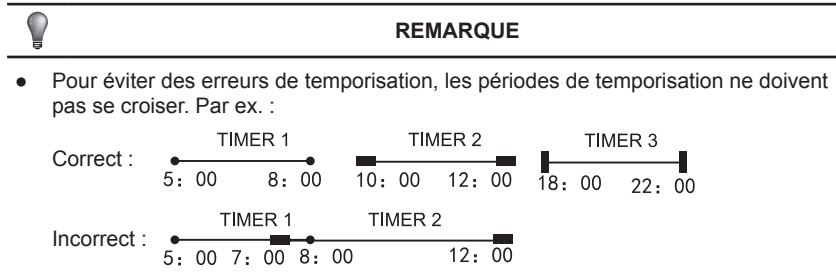

- Une fois que « On » (Début) d'un temporisateur est effectif, l'unité fonctionnera dans le mode et à la température d'eau définis pour « On » (Début) du temporisateur.
- Lorsque « On » (Début) et « Off » (Fin) de la temporisation fonctionnent simultanément, la commande filaire exécutera « Off » (Fin) de la temporisation.

5) Réglage de l'horloge.

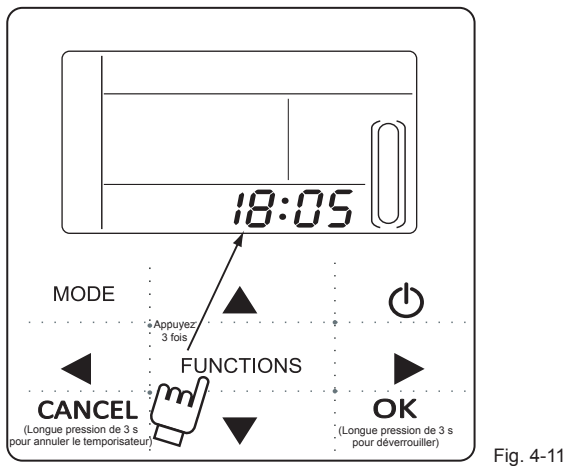

Appuyez sur la touche « FUNCTIONS » (FONCTIONS) 3 fois pour passer au réglage de l'horloge. L'heure de l'horloge clignotera, ce qui signifie que le réglage actuel concerne l'heure de l'horloge, appuyez sur les touches «  $\blacktriangle$  » ou «  $\lor$  » pour la régler, appuyez sur la touche «  $\blacktriangleright$  » une fois terminé ; les minutes de l'horloge clignoteront ensuite, ce qui signifie que le réglage actuel concerne les minutes de l'horloge, appuyez sur les touches «  $\bigstar$  » ou «  $\lor$  » pour les régler, appuyez sur la touche « OK » une fois terminé ou patientez 7 secondes pour confirmer. Au cours du processus de réglage, appuyez sur la touche « CANCEL » (ANNULER) pour quitter sans enregistrer.

#### REMARQUE

Pour obtenir les heures « On » (Début) et « Off » (Fin) de temporisation corrects, réglez correctement l'horloge !

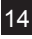

6) Réglage du numéro d'unité.

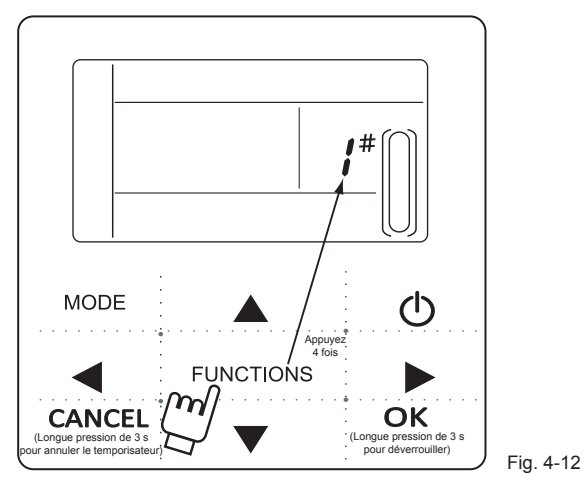

Appuyez sur la touche « FUNCTIONS » (FONCTIONS) 4 fois pour passer au réglage du numéro d'unité. Appuyez sur les touches « ▲ » et « ▼ » pour régler le numéro d'unité. Appuyez sur la touche « OK » une fois terminé ou patientez 7 secondes pour confirmer. Au cours du processus de réglage, appuyez sur la touche « CANCEL » (ANNULER) pour quitter sans enregistrer. La valeur de réglage est comprise entre 0-19.

7) Ouverture forcée de la pompe à eau.

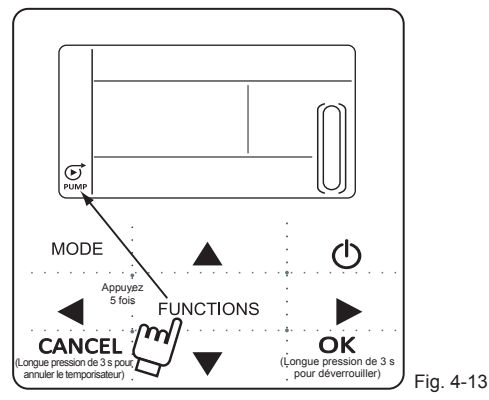

Appuyez sur la touche « FUNCTIONS » (FONCTIONS) 5 fois pour forcer l'ouverture de la pompe à eau. L'icône de la pompe à eau clignotera alors. Appuyez sur la touche « OK » pour confirmer. Au cours du processus de réglage, appuyez sur la touche « CANCEL » (ANNULER) pour revenir à l'interface principale, et désactivez le mode forcé de la pompe à eau.

#### REMARQUE

- a. Il n'est possible de forcer la fonction de pompe à eau qu'en mode veille, les autres modes restent sans réponse.
- b. En forçant la fonction de pompe à eau, d'autres réglages resteront sans réponse, sauf celui d'arrêt.
- c. En cas de déconnexion de la communication, une erreur E2 apparaîtra dans les 2 min et la commande filaire annulera automatiquement la fonction forcée de pompe à eau ; tant qu'elle est connectée, la commande filaire reste synchronisée avec l'unité (si la fonction forcée de la pompe à eau est toujours en cours, la commande continuera à afficher son état).
- d. L'unité extérieure ne répond pas après avoir activé la fonction forcée de la pompe à eau, (par ex. : la fonction forcée de la pompe à eau ne peut pas être activée en chauffage forcé en mode veille) ; la fonction s'arrêtera automatiquement si elle n'est pas activée dans les 5 min.

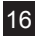

### 4.5 Contrôle

- 1) La fonction de contrôle permet à l'utilisateur de contrôler tous les paramètres de fonctionnement, les erreurs et les informations de protection de l'unité.
- Méthode d'entrée : maintenez appuyée la touche « FUNCTIONS » (FONCTIONS) pendant 3 secondes pour passer à l'interface de contrôle, comme l'indique la figure :

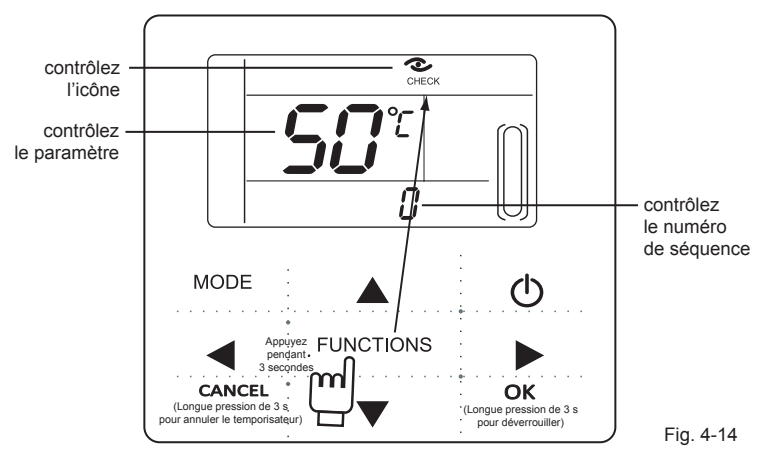

 Appuyez sur « ◄ » ou « ► » pour contrôler toutes les informations d'état de l'unité. Contenu du contrôle : Tableau 4-1

| N° | Signification                                                                                                    |  |  |  |
|----|----------------------------------------------------------------------------------------------------|--|--|--|
| 0  | En mode veille, ou mode pompe à eau, affiche la température d'entrée d'eau.<br>En mode Cooling (Réfrigération) et Heating (Chauffage), affiche la fréquence<br>de fonctionnement.<br>En mode Defrosting (Dégivrage), affiche dF.<br>En mode Anti-freezing (Antigel), affiche Pb.<br>En mode Oil returning (Retour d'huile), affiche d0.<br>Avec la télécommande, affiche d8. |  |  |  |
| 1  | Mode de fonctionnement : 0-Arrêt, 1-Mode Pump (Pompe), 2-Cooling (Réfrigération),<br>3-Heating (Chauffage), 4-Forced cooling (Réfrigération forcée),<br>5-Forced heating (Chauffage forcé).                                                                                                    |  |  |  |
| 2  | Vitesse du ventilateur : 0-Arrêt, 1~7-Vitesse du ventilateur.                                                                                                    |  |  |  |
| 3  | Exigences de puissance totale.                                                                                                    |  |  |  |
| 4  | Exigences de puissance révisées.                                                                                                    |  |  |  |
| 5  | Réglage de temp. de Cooling/Heating (Réfrigération/Chauffage).                                                                                                    |  |  |  |
| 6  | Temp. de condensateur. Valeur (T3).                                                                                                    |  |  |  |
| 7  | Temp. ambiante extérieure. Valeur (T4).                                                                                                    |  |  |  |
| 8  | Temp. de décharge de comp. Valeur (Tp).                                                                                                    |  |  |  |

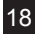

| 9  | Temp. d'eau d'entrée. Valeur (Tin).                      |
|----|----------------------------------------------------------|
| 10 | Temp. d'eau de sortie. Valeur (Tout).                    |
| 11 | Temp. anti-gel de l'échangeur à plaques. Valeur 1 (Tb1). |
| 12 | Temp. anti-gel de l'échangeur à plaques. Valeur 2 (Tb2). |
| 13 | Temp. T6 Valeur (Réservée).                              |
| 14 | Intensité de l'unité extérieure.                         |
| 15 | Valeur AD de tension d'alimentation.                     |
| 16 | Étapes d'ouverture du détendeur électronique.            |
| 17 | Modèle de l'unité.                                       |
| 18 | Numéro de version du programme.                          |
| 19 | Dernier enregistrement d'erreur.                         |
| 20 | Deuxième enregistrement d'erreur.                        |
| 21 | Premier enregistrement d'erreur.                         |
| 22 |                                                          |

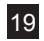

# 5. Résolution des erreurs

Lorsque l'unité présente une erreur ou une protection, l'icône « 🌒 » clignotera. Si l'icône « error » (erreur) apparaît, cela signifie que l'unité correspondante présente une erreur ou une protection à ce moment-là. Il est possible de contrôler les 3 derniers codes d'erreur ou de protection de l'unité. L'icône d'erreur disparaîtra si l'erreur ou la protection est résolue.

Liste de code d'erreur.

Tableau 5-1

| EE | Code d'erreur EEPROM<br>(commande filaire).                                   | C0 | Dysfonctionnement du capteur<br>de température Tin.             |
|----|-------------------------------------------------------------------------------|----|-----------------------------------------------------------------|
| E9 | Dysfonctionnement EEPROM.                                                     | C1 | Dysfonctionnement du capteur<br>de température Tout.            |
| EA | Erreur de 5 min du ventilateur en mode<br>Heating (Chauffage) dans la zone A. | C8 | Dysfonctionnement du contacteur<br>débitmétrique.               |
| Eb | Deux fois la protection E6<br>en 10 minutes.                                  | СН | Protection de haute température<br>en mode Heating (Chauffage). |
| E4 | Dysfonctionnement du capteur<br>de température T3 et T4.                      | CL | Protection de basse température<br>en mode Heating (Chauffage). |
| E5 | Protection de tension.                                                        | СР | Protection anti-ralenti de la pompe<br>à eau.                   |

Tableau 5-1

| E6 | Dysfonctionnement du moteur<br>du ventilateur DC.                        | F7 | Dysfonctionnement du capteur<br>de température Tb1.                                 |
|----|--------------------------------------------------------------------------|----|-------------------------------------------------------------------------------------|
| H0 | Erreur de communication entre la carte de commande principale et l'IPDU. | F8 | Dysfonctionnement du capteur<br>de température Tb2.                                 |
| P1 | Protection haute pression.                                               | Pb | Protection anti-gel des unités extérieures.                                         |
| P2 | Protection basse pression.                                               | PL | Protection haute température<br>du radiateur.                                       |
| P3 | Protection d'intensité des unités<br>extérieures.                        | pН | Protection de différence trop grande<br>entre la temp. d'entrée et de sortie d'eau. |
| P4 | Protection de temp. de décharge<br>du compresseur.                       |    |                                                                                     |
| P5 | Protection haute température<br>du condensateur.                         |    |                                                                                     |
| P6 | Protection de mode IPM.                                                  |    |                                                                                     |
| P8 | Protection contre les typhons.                                           |    |                                                                                     |